## TUTORIAL

## ACESSO SERVIDOR

Para acessar o sistema do Ponto Eletrônico, clicar no ícone Ponto Eletrônico localizado na área de trabalho

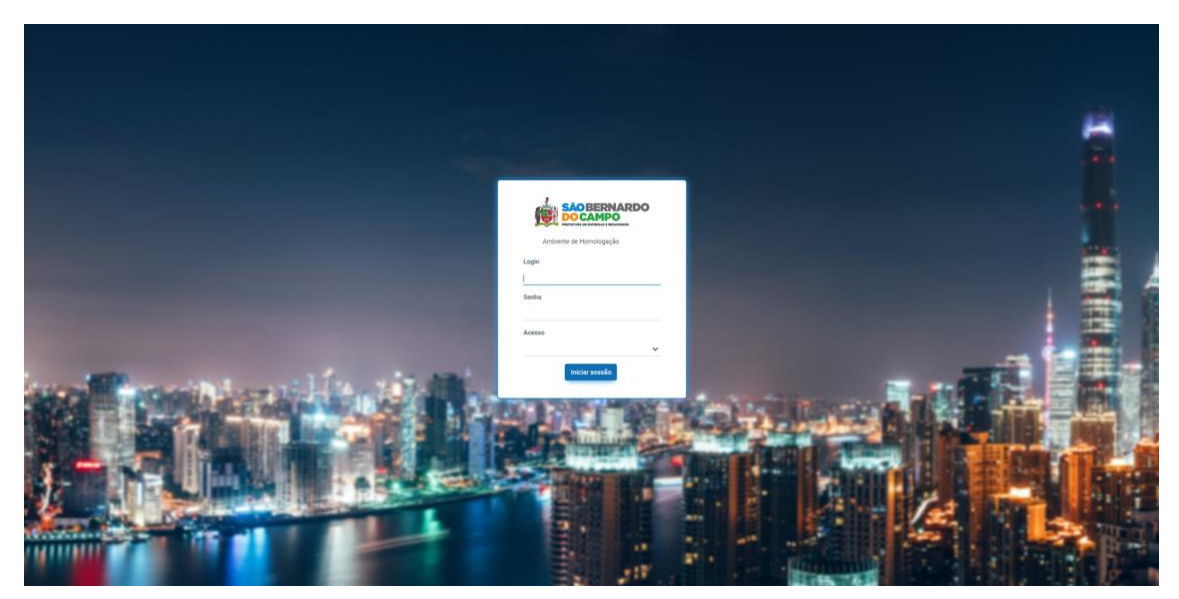

Login : matricula sem ponto e sem digito

Senha: 123

Para o primeiro acesso o sistema solicitára para alterar a senha

| n Ponto                    | ≣ hicio |
|----------------------------|---------|
| Contraction and the second |         |
| Q. Procurar opção do menu  |         |
| e Ponto >                  |         |
| Documentos Fisceis >       |         |
|                            |         |
|                            |         |

۵

Nesta tela clicar em Ponto para acessar a opção Meu Ponto

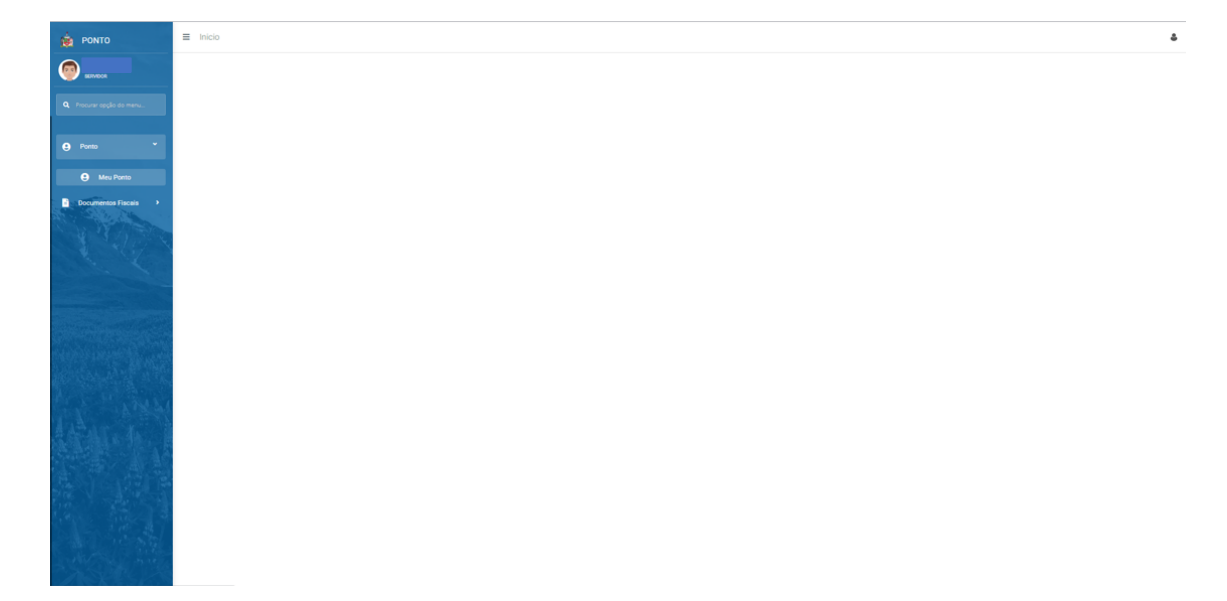

Clicar em Meu Ponto para acessar as marcações efetuadas pelo dispositivo ou efetuadas manualmente.

Clicar em consultar.

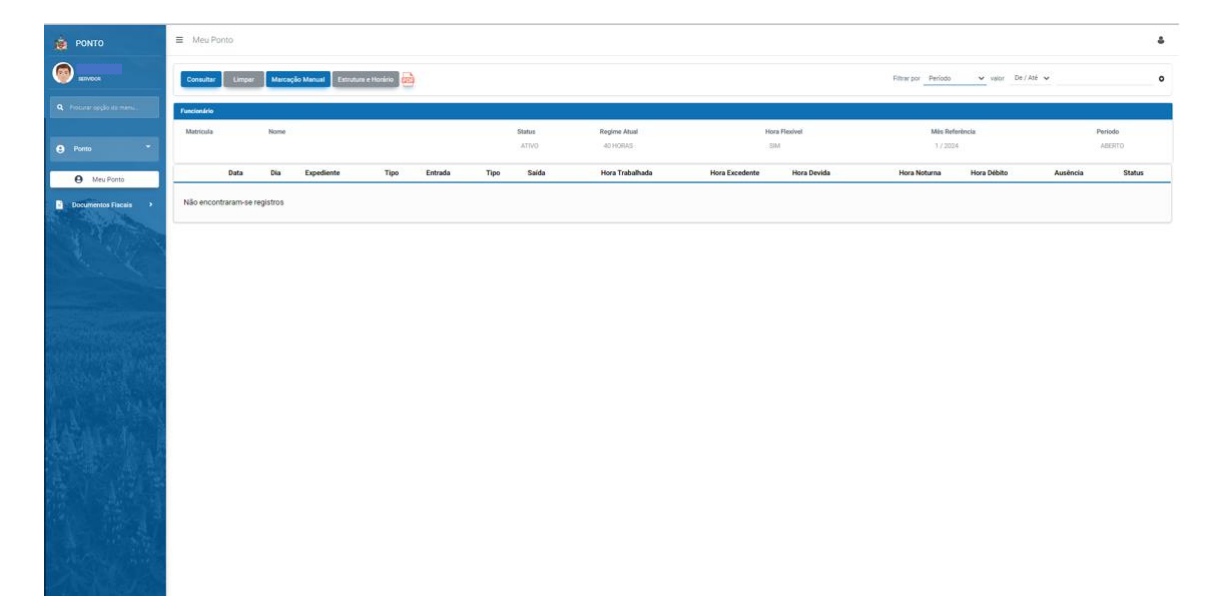

Clicar em Consultar.

|                        | Cons   | ulter    | Limper Marce | ção Manual Estrutura e He | orário 💼   |      |         |      |              |                 |                |             |              | Filtrar po  | Mês Referência | valor Tod     |
|------------------------|--------|----------|--------------|---------------------------|------------|------|---------|------|--------------|-----------------|----------------|-------------|--------------|-------------|----------------|---------------|
|                        |        |          |              | -                         | _          |      |         |      |              |                 |                |             |              |             |                |               |
|                        | Tuncio | ulirio   |              |                           |            |      |         |      |              |                 |                |             |              |             |                |               |
|                        | Matri  | cula     | Nome         |                           |            |      | Status  |      | Regime Atual |                 | Hora Flexivel  |             | Mès R        | eferência   |                | Periodo       |
|                        |        |          |              |                           |            |      | ATIVO   |      | 40 HORAS     |                 | SIM            |             | 1/2          | 124         |                | ABERTI        |
| Veu Ponto              |        |          | Data         | Dia                       | Expediente | Tipo | Entrada | Tipo | Saída        | Hora Trabalhada | Hora Excedente | Hora Devida | Hora Noturna | Hora Débito | Ausência       | Status        |
|                        |        | >        | 26/01/2024   | SEXTA FEIRA               | NORMAL     | D    | 07:52 🚺 |      | 1            | 00:00           | 00:00          | 00:00       | 00:00        | 00:00       |                | PENDENTE MAJ  |
| entos Fisceis 🔹 🕨      |        | >        | 25/01/2024   | QUINTA FEIRA              | NORMAL     | D    | 07:20 🕕 | D    | 17:39        | 08:49           | 00.40          | 00:00       | 00:00        | 00:00       |                | PENDENTE MAR  |
| Charles and the second |        | >        | 24/01/2024   | QUARTA FEIRA              | NORMAL     | D    | 07:19 🕕 | D    | 18:18 🚺      | 09:29           | 01:29          | 00:00       | 00:00        | 00:00       |                | APROVADO      |
|                        |        | >        | 23/01/2024   | TERÇA FEIRA               | NORMAL     | D    | 08:11   | D    | 17:39        | 07:58           | 00:00          | 00:02       | 00:00        | 00:00       |                | PENDENTE MAA  |
|                        |        | >        | 22/01/2024   | SEGUNDA FEIRA             | NORMAL     | D    | 08:39 🚹 |      |              | 00:00           | 00:00          | 00:00       | 00:00        | 00:00       |                | PENDENTE MAD  |
|                        |        | >        | 19/01/2024   | SEXTA FEIRA               | NORMAL     | D    | 07:56 🚺 | D    | 17:31        | 08:05           | 00:00          | 00:00       | 00:00        | 00:00       |                | APROVADO      |
|                        |        | >        | 18/01/2024   | QUINTA FEIRA              | NORMAL     | D    | 07:14 📵 | D    | 17:43        | 08:59           | 00.46          | 00:00       | 00:00        | 00:00       |                | APROVADO      |
|                        |        | >        | 17/01/2024   | QUARTA FEIRA              | NORMAL     | D    | 08:05   | D    | 18:32 🚹      | 08:57           | 00:57          | 00:00       | 00:00        | 00:00       |                | APROVADO      |
|                        |        | >        | 16/01/2024   | TERÇA FEIRA               | NORMAL     | D    | 07:48 🟮 | D    | 17:43        | 08:25           | 00:00          | 00:00       | 00:00        | 00:00       |                | APROVADO      |
|                        |        | >        | 15/01/2024   | SEGUNDA FEIRA             | NORMAL     | D    | 06:59 🔒 | D    | 18:03 🕕      | 09:34           | 01:34          | 00:00       | 00:00        | 00:00       |                | PENDENTE MAR  |
|                        |        | >        | 12/01/2024   | SEXTA FEIRA               | NORMAL     | D    | 08:04   |      |              | 00:00           | 00:00          | 00:00       | 00:00        | 00:00       |                | PENDENTE MAR  |
|                        |        | >        | 11/01/2024   | QUINTA FEIRA              | NORMAL     | D    | 08:12   | D    | 16:22 🕕      | 06:40           | 00:00          | 01:20       | 00:00        | 00:00       |                | PERSONAL MARK |
|                        |        | >        | 10/01/2024   | QUARTA FEIRA              | NORMAL     | D    | 08:00   | D    | 18:05 🕕      | 08:35           | 00:35          | 00:00       | 00:00        | 00:00       |                | PENDENTE MAR  |
|                        |        | >        | 09/01/2024   | TERÇA FEIRA               | NORMAL     | D    | 15:25 🕕 | D    | 18:08 🕕      | 01:13           | 00:38          | 07:25       | 00:00        | 00:00       |                | PERCENTE MAR  |
|                        |        | >        | 08/01/2024   | SEGUNDA FEIRA             | NORMAL     | D    | 08:14   | D    | 17:29        | 07:45           | 00:00          | 00:15       | 00:00        | 00:00       |                | APROVADO      |
|                        |        | >        | 05/01/2024   | SEXTA FEIRA               | NORMAL     | D    | 08:12   | D    | 15:23 🕕      | 05:41           | 00:00          | 02:19       | 00:00        | 00:00       |                | PERCENTE MAR  |
|                        |        | >        | 04/01/2024   | QUINTA FEIRA              | NORMAL     | D    | 08:08   | D    | 10:28 🕕      | 00:50           | 00:00          | 07:10       | 00:00        | 00:00       |                | APROVADO      |
|                        |        | >        | 03/01/2024   | QUARTA FEIRA              | NORMAL     | D    | 08:15 🕕 | D    | 18:05 🕕      | 08:21           | 00:21          | 00:00       | 00:00        | 00:00       |                | PERCENTE MAR  |
|                        |        | >        | 02/01/2024   | TERÇA FEIRA               | NORMAL     | D    | 07:04 🚺 | D    | 17:38        | 09:04           | 00:56          | 00:00       | 00:00        | 00:00       |                | PENDENTE MAR  |
|                        |        | >        | 01/01/2024 🕇 | SEGUNDA FEIRA             | NORMAL     |      |         |      |              | 00:00           | 00:00          | 08:00       | 00:00        | 00:00       |                | APROVADO      |
|                        | Piloin | a 1 de 1 |              |                           |            |      |         |      |              |                 |                |             |              |             |                | A             |

Nesta tela é possivel consultar as marcações válidas.

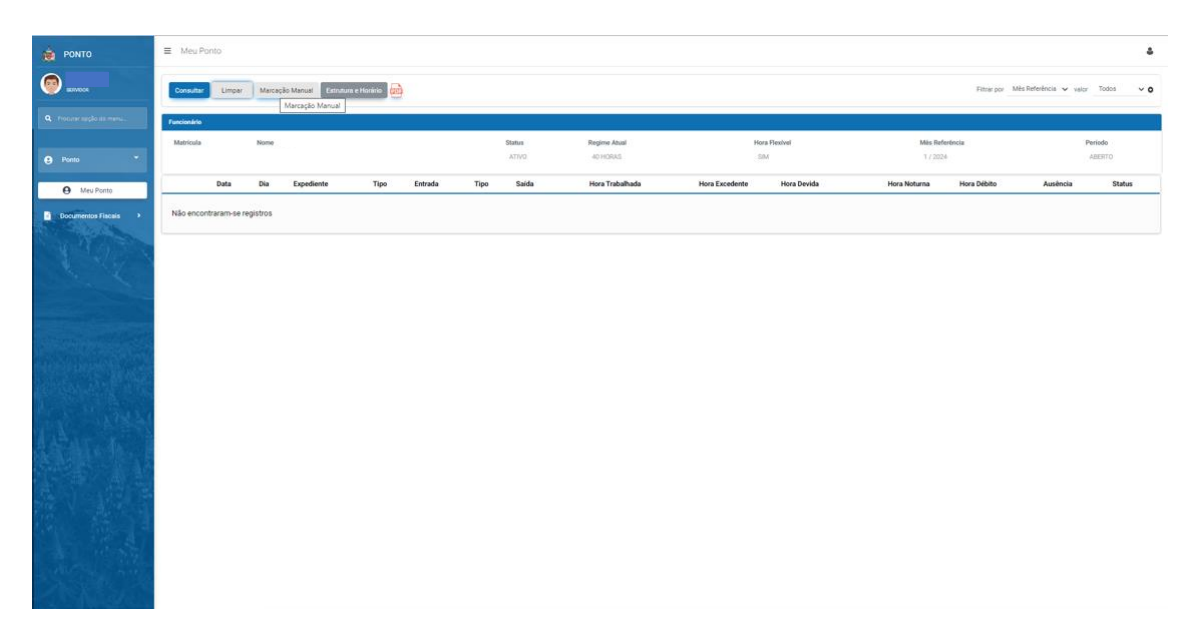

Poderá efetuar marcação manual, em algumas situações como por exemplo:

Esquecimento, Falta de energia, Dispositivo Quebrado, Teletrabalho, Serviço Externo, etc...

Para essas situações, clicar no botão Marcação Manual.

Essa marcação só poderá ser executada pelo servidor no dia atual da marcação ou no dia seguinte à falha da marcação.

Após esse prazo, somente poderá ser ajustada a marcação faltante pelo Gestor Operacional da sua Unidade.

|                                  | ■ Manutenção da Marcação        |                                                                                                    |                           |       | \$                  |
|----------------------------------|---------------------------------|----------------------------------------------------------------------------------------------------|---------------------------|-------|---------------------|
| <b>6 8 8 1 1 1 1 1 1 1 1 1 1</b> | Selver                          |                                                                                                    |                           |       | Votar               |
| Q. Procurar opçilo do menu       | Funcionário<br>Matricula *      | Nome                                                                                                    |                           |       | Ortgern Funcionário |
| e Ponto *                        |                                 |                                                                                                    |                           |       |                     |
|                                  | Marcação Manual                 | Provide State Stat | No ferrare                |       |                     |
| Meu Ponto                        | 0                               | 26/01/2024                                                                                                    | SEXTA FEIRA               | 08:00 |                     |
| Documentos Fiscais               | Tipo de Marcação<br>MANUAL      | Justificativa *<br>(Nenhum) V Justificativa da Ma                                                                                                    | Classificação da Marcação | ~     |                     |
| 1.56                             | Local de Trabalho *             | (Nenhum)<br>ATRASO<br>AUSENCIA<br>DISPOSITIVO QUEBRADO                                                                                                    | Nome do Local de Trabalho |       |                     |
|                                  | <b>Observação</b><br>Observação | ESQUECIMENTO<br>FALTA ENERGIA<br>HOME OFFICE<br>SERVIÇO EXTERNO                                                                                                    |                           |       |                     |
|                                  | Status<br>PENDENTE              | Data Status                                                                                                    | Responsável               |       |                     |
|                                  | Responsável Log                 |                                                                                                    |                           |       |                     |
| and the Arthough                 | Data de Inclusão                | Incluído Por                                                                                                    |                           |       |                     |
|                                  | Data de Alteração               | Alterado Por                                                                                                    |                           |       |                     |
|                                  |                                 |                                                                                                    |                           |       |                     |
|                                  |                                 |                                                                                                    |                           |       |                     |
|                                  |                                 |                                                                                                    |                           |       |                     |
|                                  |                                 |                                                                                                    |                           |       |                     |

Preencher os dados solicitados: data, hora, justificativa, classificação da marcação (somente para os professores), Observação (opcional), e ir no botão salvar.

| 🐞 РОМТО                    | Manutenção da Marcação   |                   |                                                   |       | ۀ                  |
|----------------------------|--------------------------|-------------------|---------------------------------------------------|-------|--------------------|
| <b>(</b>                   | Salver                   |                   |                                                   |       | Voltar             |
|                            | Funcionário              |                   |                                                   |       |                    |
| Q. Procurar opçilo do menu | Matricula *              | Nome              |                                                   |       | Origem Funcionário |
| e Ponto *                  | Manual Manual            |                   |                                                   |       |                    |
| A Mari Brete               | Marcação Manual          | Data *            | Día Semana                                        | Nora  |                    |
| B - Definition finale - )  | 0                        | 26/01/2024        | SEXTA FEIRA                                       | 17.00 |                    |
|                            | Tipo de Marcação         | Justificativa *   | Classificação da Marcação                         |       |                    |
|                            | Local da Trabalha 8      | MUNICALITY V      | (vernan)                                          | *     |                    |
| and the                    | 273 Q                    |                   | PACO MUNICIPAL, PRAÇA SAMUEL SABATINI, 51,, CENTR | 0     |                    |
|                            | Observação<br>Observação |                   |                                                   |       |                    |
| The second second          |                          |                   |                                                   |       | Oigun functionale: |
| Same in the second second  | Status<br>PENDENTE       | Deta Status<br>// | Responsável                                       |       |                    |
| ACCESSION OF THE           |                          |                   |                                                   |       |                    |
| Ar & Wards                 | Responsável Log          | Instuida Par      |                                                   |       |                    |
| Astar &                    |                          |                   |                                                   |       |                    |
|                            | Data de Alteração<br>//  | Alterado Por      |                                                   |       |                    |
|                            |                          |                   |                                                   |       |                    |
|                            |                          |                   |                                                   |       |                    |
| 지방하는다                      |                          |                   |                                                   |       |                    |
|                            |                          |                   |                                                   |       |                    |
|                            |                          |                   |                                                   |       |                    |

Após salvar, a marcação apresentará status de PENDENTE.

| mater                                   |        | -           |              |                  |            |            |         |      |                   |                 |        |               |             |                     | 20050004-20   |          |                      |
|-----------------------------------------|--------|-------------|--------------|------------------|------------|------------|---------|------|-------------------|-----------------|--------|---------------|-------------|---------------------|---------------|----------|----------------------|
| Con                                     | sultar | Limpar Marc | teção Manual | Estrutura e Horá | · [2]      |            |         |      |                   |                 |        |               |             | Filtrar por Período | ∀ vølor De    | traté ♥  |                      |
| Territ                                  | nirio  | ingunar     |              |                  |            |            |         |      |                   |                 |        |               |             |                     |               |          |                      |
| Mate                                    | icula  | Nome        |              |                  |            |            | Status  |      | Regime Atual      |                 |        | Hora Flexivel |             | Mis P               | Inferência    |          | Periodo              |
| 1.00                                    |        |             |              |                  |            |            | ATIVO   |      | 40 HORAS          |                 |        | SM            |             | 1/2                 | 424           |          | ABERT                |
|                                         |        | Data        | Dia          |                  | Expediente | Tipo       | Entrada | Тіро | Saida             | Hora Trabalhada | Hora E | xcedente      | Hora Devida | Hora Noturna        | Hora Débito   | Ausência | Status               |
|                                         | ý      | 26/01/2024  | SEXTA        | FERA             | NORMAL     | D          | 07.52 🚺 |      | - (i              | 00.00           | 0      | 00.00         | 00:00       | 00:00               | 00.00         | 0        | PENEMITE             |
| ala >                                   |        |             | Código       | Tipo             |            | Data       | Hori    | rio  | Local de Trabalho |                 | Class  | Critica Lo    | cal         | Critica Horário     | Justificativa |          | Status               |
| A STATE                                 |        | Entrada     | 16186        | DISPOSITIVO      |            | 26/01/2024 | 07:1    | 52   | 377 - ENDERECO SA | -44             | 230375 | Divergen      | le          | Divergente          |               |          | VÁLIDA               |
| 67 1                                    |        |             | 16380        | MANEJAL          |            | 26/01/2024 | 17,1    | 10   | 273 - PACO MUNICI | WL.             |        |               |             | Divergente          | FALTA ENERGIA |          | PENDENTE             |
| < - 1                                   |        |             |              |                  |            |            |         |      |                   |                 |        |               |             |                     |               |          |                      |
| 11                                      | >      | 25/01/2024  | QUINT        | A FEIRA          | NORMAL     | D          | 07:20 0 | D    | 17.39             | 08.49           |        | 10.40         | 00:00       | 00.00               | 00:00         |          | PERSONAL PROPERTY IN |
|                                         | >      | 24/01/2024  | QUAR         | A FEIRA          | NORMAL     | D          | 07.19 0 | 0    | 10.18 0           | 09.29           |        | 11:29         | 00:00       | 00.00               | 00:00         |          | APPENADO             |
|                                         | >      | 23/01/2024  | TERÇA        | FERA             | NORMAL     | D          | 08.11   | D    | 17:39             | 07.58           | 0      | 00.00         | 00.02       | 00.00               | 00.00         |          | Personal Property in |
| (1) (1) (1) (1) (1) (1) (1) (1) (1) (1) | >      | 22/01/2024  | SEGU         | EA FERA          | NORMAL     | D          | 08:39   |      |                   | 00:00           | 0      | 00.00         | 00:00       | 00.00               | 00.00         |          | Pendinetta M         |
|                                         | 5      | 19/01/2024  | SEXT         | FERA             | NORMAL     | D          | 07.56   | 0    | 12.31             | 08.05           | 0      | 00.00         | 00:00       | 00.00               | 00.00         | Ø        | APROVADO             |
| 25 Mar 1                                | ×      | 16/01/2024  | QUINT        | A FEIRA          | NORMAL     | D          | 07:14   | D    | 17.43             | 08.59           | 0      | 10.46         | 00:00       | 00.00               | 00.00         |          | APROVADO             |
| 2 - R 1 ( = )                           | >      | 17/01/2024  | QUAR         | A FEIRA          | NORMAL     | D          | 08.05   | 0    | 18:32 😶           | 08.57           | 6      | 10.57         | 00:00       | 00.00               | 00.00         |          | APROVADO             |
|                                         | >      | 16/01/2024  | TERÇA        | FERA             | NORMAL     | D          | 07:48   | 0    | 17:43             | 08.25           | c      | 00.00         | 00:00       | 00.00               | 00.00         |          | APROVADO             |
| 13.90 E                                 | 5      | 15/01/2024  | SEGU         | DA FEIRA         | NORMAL     | D          | 06:59 😶 | 0    | 18.03 😶           | 09.34           | 0      | 1.34          | 00:00       | 00.00               | 00.00         |          | PERSONNER            |
| K                                       | >      | 12/01/2024  | SEXTA        | FERA             | NORMAL.    | D          | 08.04   |      |                   | 00.00           | 0      | 00.00         | 00.00       | 00.00               | 00:00         |          | PERSONNER            |
|                                         | >      | 11/01/2024  | QUINT        | A FEIRA          | NORMAL     | D          | 08.12   | D    | 16:22 😗           | 06.40           |        | 0.00          | 01:20       | 00.00               | 00.00         |          | PERMIT               |
| ACC III                                 | >      | 10/01/2024  | QUAR         | A FEIRA          | NORMAL     | D          | 08:00   | 0    | 18:05 😗           | 08:35           | 0      | 0.35          | 00:00       | 00:00               | 00.00         |          | PENDINTEN            |
| 01022                                   | 5      | 09/01/2024  | TERÇA        | FERA             | NORMAL     | D          | 15:25 0 | D    | 18:08 🕕           | 01:13           |        | 0.38          | 07:25       | 00,00               | 00.00         |          | PERSONNER            |
|                                         | 5      | 08/01/2024  | SEGU         | IDA FEIRA        | NORMAL     | D          | 08.14   | D    | 17.29             | 07:45           |        | 00.00         | 00:15       | 00,00               | 00.00         |          | APROVADO             |
|                                         | 2      | 05/01/2024  | SEXTA        | FEIRA            | NORMAL     | D          | 08.12   | D    | 15.23             | 05.41           |        | 0.00          | 02:19       | 00.00               | 00.00         |          | THREE DECK           |
|                                         | 2      | 04/01/2024  | QUINT        | A FERA           | NORMAL     | D          | 08:08   | D    | 10.28 0           | 00.50           | 0      | 0.00          | 07:10       | 00.00               | 00.00         |          | APROVADO             |
|                                         | 2      | 03/01/2024  | QUAR         | A FEIRA          | NORMAL.    | D          | 08.15 0 | o    | 18.06             | 08.21           | 0      | 0.21          | 00:00       | 00:00               | 00.00         |          | PERSONAL             |
| 2155                                    | >      | 02/01/2024  | TERÇA        | FERA             | NORM4L     | D          | .07:04  | D    | 17:38             | 09:04           |        | 10.56         | 00:00       | 00:00               | 00:00         |          | PERSONNER            |
| DAMAGE ET                               | - 1    | 01/01/2024  | CEC I P      | DA CE DA         | NORMAL     |            |         |      |                   | 00.00           |        | 00.00         | 08:00       | 02:00               | 00.00         | 123      | APPENANCE            |

Para consultar a marcação manual realizada, clicar na setinha à frente do quadradinho com três linhas na data efetuada. Ela aparecerá tarjada de vermelho e com statuts PENDENTE.

Somente poderá ser validada pelo Gestor Operacional ou Gestor Aprovador.